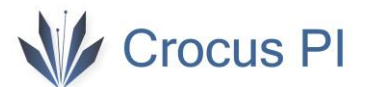

# Crocus PI Zero

## Kullanım Klavuzu

V1.0

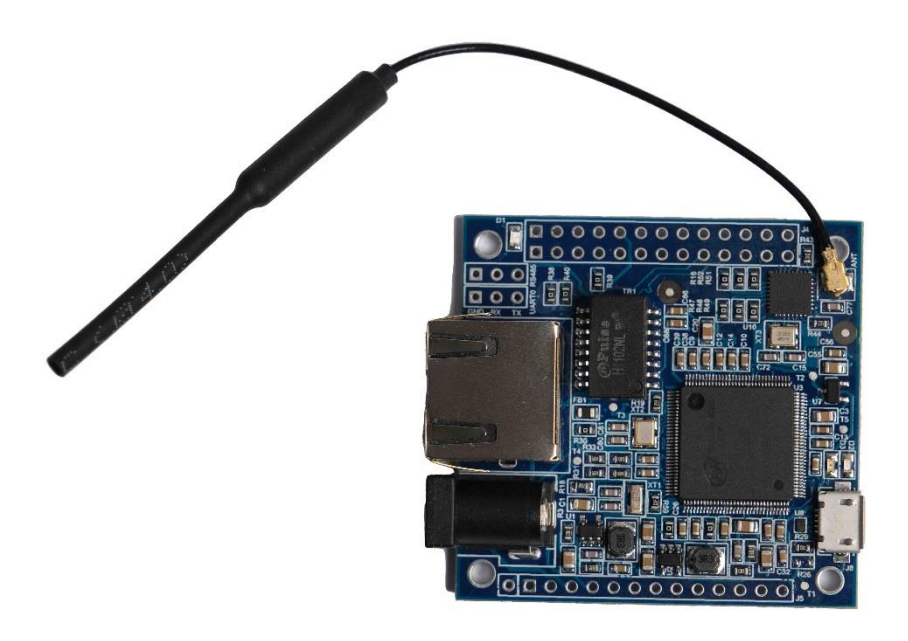

## Crocus PI

### İçindekiler

| 1. Tan | ıtım                                  | 3  |
|--------|---------------------------------------|----|
| 1.1.   | Crocus PI Zero Nedir?                 | 3  |
| 1.2.   | Crocus PI Zero ile Neler Yapabilirim? | 3  |
| 1.3.   | Kimler İçindir?                       | 3  |
| 1.4.   | Donanım Özellikleri                   | 4  |
| 1.5.   | GPIO özellikleri                      | 4  |
| 2. Kur | ulum                                  | 5  |
| 2.1.   | Gerekli Malzemeler                    | 5  |
| 2.2.   | Crocus PI Çalıştırmak                 | 5  |
| 2.2    | 1. İşletim Sistemi Kurulumu           | 5  |
| 2.2    | 2. Enerjilendirme                     | 7  |
| 2.2    | 3. Konsol Bağlantısı                  | 7  |
| 2.2    | 4. Konsolsuz Erişim (Ağ üzerinden)    | 9  |
| 2.3.   | Crocus PI Kapatmak                    | 11 |
| 2.4.   | Diğer Konfigürasyonlar                | 11 |
| 2.4    | 1. Ethernet Bağlantısı                | 11 |
| 2.4    | 2. Wifi Bağlantısı                    | 12 |

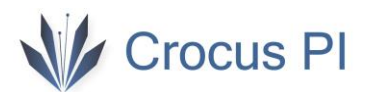

1. Tanıtım

#### 1.1. Crocus PI Zero Nedir?

Crocus PI Zero mini tek kart bilgisayardır. Linux işletim sistemleri ile kullanılabilmektedir. 64MB(512 Mbit) SDRAM a sahiptir.

#### 1.2. Crocus PI Zero ile Neler Yapabilirim?

Crocus PI ile şunları yapabilirsiniz...

- Bir bilgisayar
- Kablosuz bir sunucu
- Oyun konsolu
- Müzik çalar
- Programlama
- .....

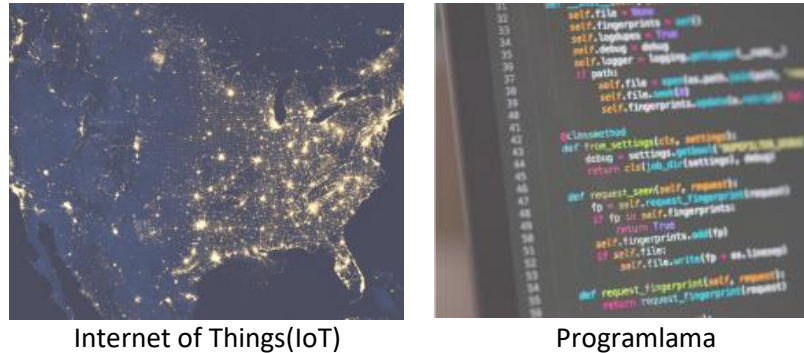

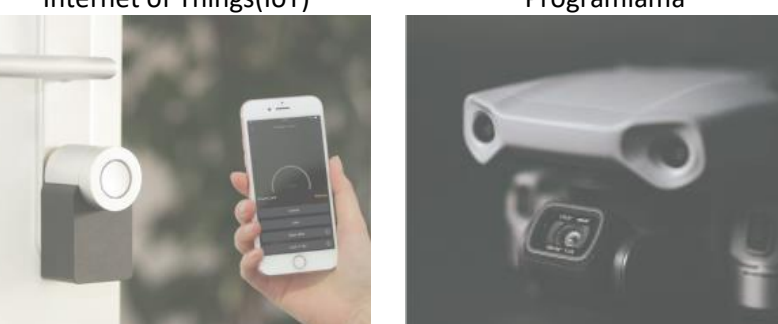

Akıllı Ev Uygulamaları

Görüntü İşleme

#### 1.3. Kimler İçindir?

Crocus PI Zero, teknoloji ile ilgilenen herkes içindir. Bu kart ile teknoloji üretebilirsiniz. Aklınızdaki projelerinizi gerçekleştirebilirsiniz. Robotik, IoT vs.. bir çok alanda kullanabilirsiniz.

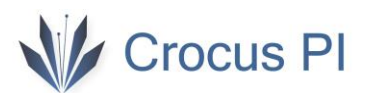

#### 1.4. Donanım Özellikleri

| Donanım         |                                                             |
|-----------------|-------------------------------------------------------------|
| СРИ             | ARM Cortex-A7 CPU, 1.2GHz                                   |
| Bellek          | 64MB (512Mbit DDR2)                                         |
| Hafıza          | TF card (32GB'a kadar)                                      |
| Ethernet        | 100M/10M                                                    |
| WIFI            | ESP8266EX, IEEE 802.11 b/g/n                                |
| Anten           | Var (2.4 Ghz wifi)                                          |
| USB             | 1x USB 2.0, OTG                                             |
| Ses             | Ekstra bir board gerektirmez. Ses çıkışı direkt alınabilir. |
| Video           | H.264, MPEG decoding                                        |
| Güç Kaynağı     | 5V 1A, POE (genişletme kartı ile)                           |
| GPIO            | 26 pin + 14 pin header                                      |
| Peripherals     | 3 x UART(konsol dahil), 1 x SPI, 2x I2C, 2x PWM, 1x RS485   |
| LED             | Güç Led & 2 x Kullanıcı için LED                            |
| İşletim Sistemi | Mainline Linux, Debian, Android, RT-Thread RTOS             |
| Fiziksel        |                                                             |
| Ürün Boyutları  | 48,5 x 47mm                                                 |
| Ağırlığı        | 33 gr                                                       |

#### 1.5. GPIO özellikleri

26 pin GPIO arayüzü Rasperry PI Model A, Model B, Orange PI zero ile uyumludur.

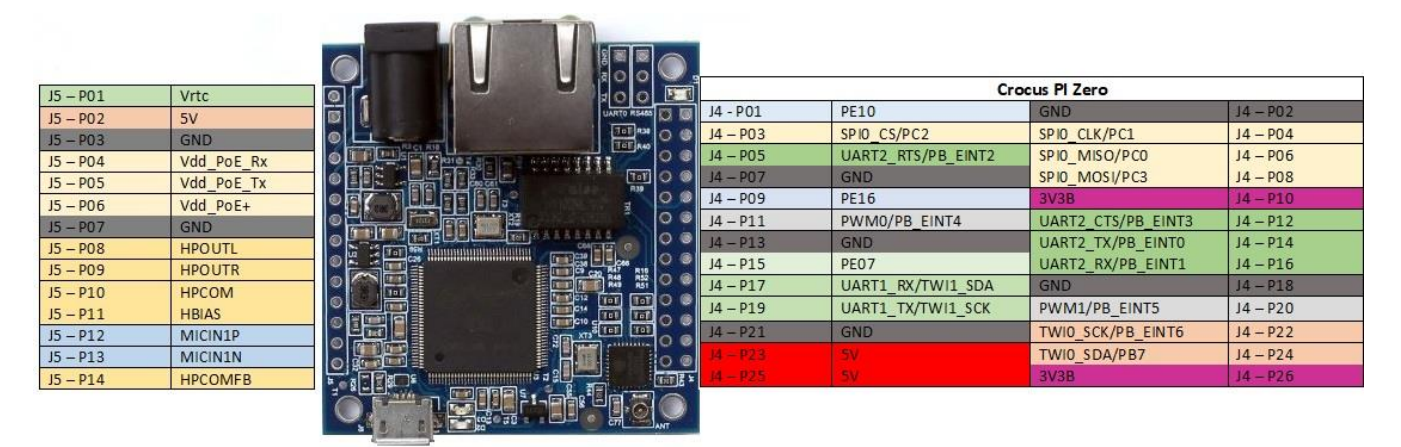

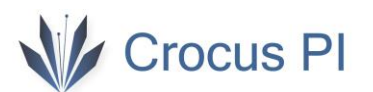

#### 2. Kurulum

2.1. Gerekli Malzemeler

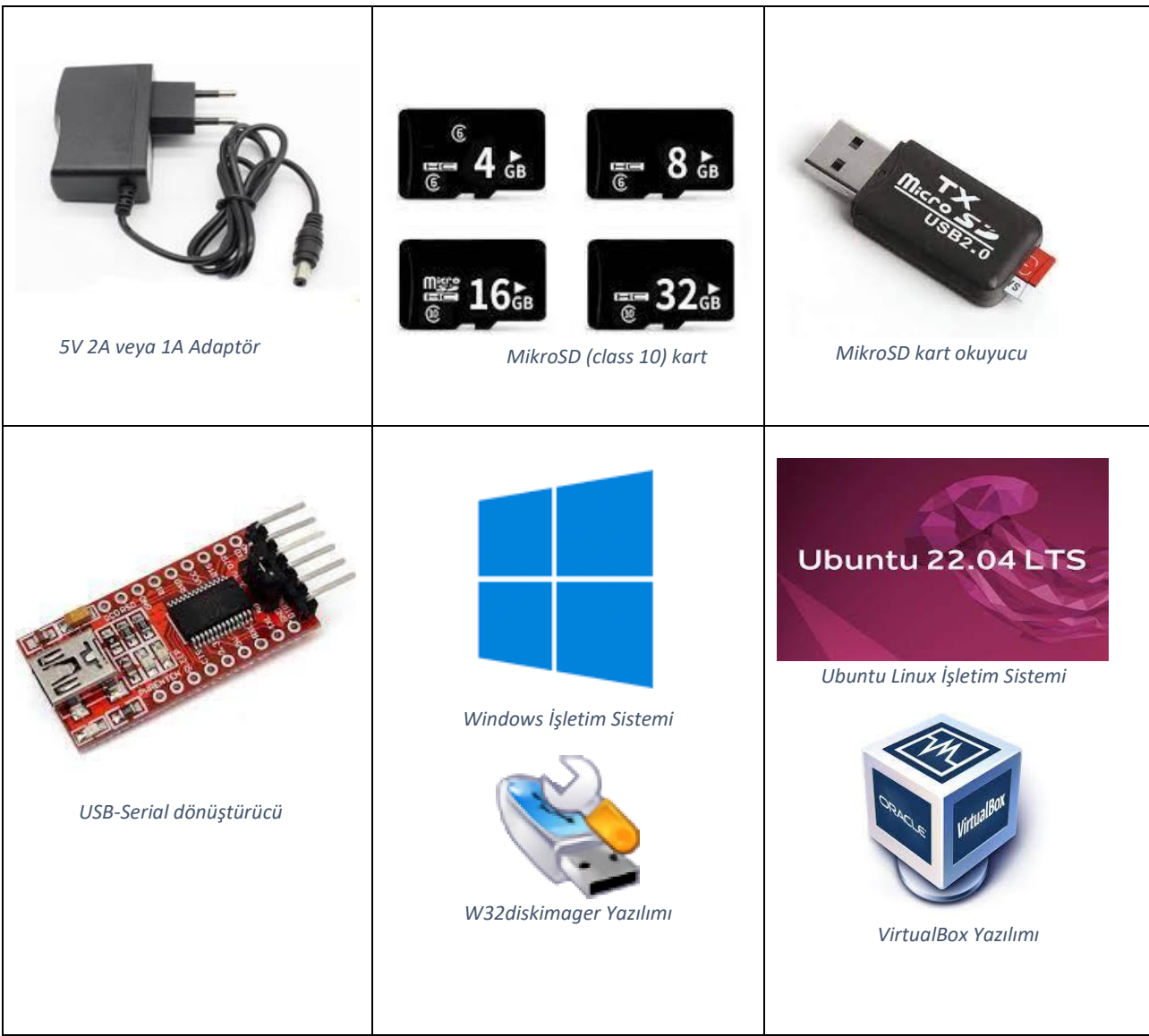

#### 2.2. Crocus PI Çalıştırmak

#### 2.2.1. İşletim Sistemi Kurulumu

Crocus PI için size uygun işletim sisteminin derlenmiş imaj dosyasını ve uygulamaları <u>linkten</u> indirebilirsiniz. Detaylı ortam kurulumu için ortam kurulum klavuzunu inceleyebilirsiniz.

1- MikroSD kart okuyucusuna mikrosd kartınızı takıp, bilgisayarınıza bağlayın.

2-İmaj dosyasını indirin.

3- W32DiskImager yazımılını açın.

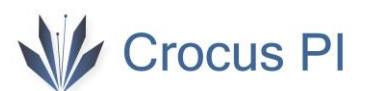

| winsz Disk imager - 1.0                                     |                | ЦX      |
|-------------------------------------------------------------|----------------|---------|
| Image File                                                  | 2              | Device  |
| :/Users/user/Desktop/crocuspizero_buildroot_p               | recompiled.img | [D:\] 🔻 |
|                                                             |                | Δ       |
| Hash                                                        |                | U       |
|                                                             |                |         |
| None  Generate Copy                                         |                | 1       |
| None  Generate Copy                                         |                | 1       |
| None  Generate Copy Read Only Allocated Partitions          |                | 1       |
| None  Generate Copy Read Only Allocated Partitions          |                | 1       |
| None  Generate Copy Read Only Allocated Partitions Progress |                | 1       |
| None  Generate Copy Read Only Allocated Partitions Progress |                | 1       |
| None  Generate Copy Read Only Allocated Partitions Progress |                | 1       |

Ubuntu 22.04 LTS işletim sisteminde ise indirdiğiniz imaj dosyasını "Disks" yazılımı ile açıp hedef sürücü olarak mikrosd kart sürücüsünü seçip "Start Restoring..." seçeneği ile sd kartınıza yükleyebilirsiniz.

| Disks = |                                               |                                                                                                    |   | – o × |
|---------|-----------------------------------------------|----------------------------------------------------------------------------------------------------|---|-------|
| Disks = | Image to Restore<br>Image Size<br>Destination | Restore Disk Image<br>~/Desktop/crocuspizero_debian_apt.img<br>2,6 GB (2.640.314.368 bytes)<br>(None)<br>⑤ 54 GB Hard Disk — VBOX HARDDISK (/dev/sda)<br>ⓒ CD/DVD Drive — VBOX CD-ROM (/dev/sda)<br>ⓒ Drive — Generic- SM/xD-Picture (/dev/sdd)<br>ⓒ Drive — Generic- Compact Flash (/dev/sdc)<br>ⓒ Drive — Generic- MS/MS-Pro (/dev/sde)<br>ⓒ 16 GB Drive — Generic- SD/MMC (/dev/sdb) | × |       |
|         |                                               |                                                                                                    |   |       |

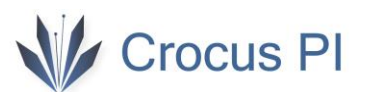

4- İmaj yüklenen Mikrosd kartını CrocusPI 'a yerleştirin.

#### 2.2.2. Enerjilendirme

CrocusPI Zero 'yu üç şekilde enerjilendirip çalıştırabilirsiniz.

- 1- Güç Jakına 5V min. 1A adaptör bağlayarak (board ile başka bir cihaz enerjilendirilecek ise bu durumda daha yüksek akım verebilen uygun kapasitede adaptör kullanılmalıdır).
- 2- PIN Header kullanılarak (J5 P02 ve J5-P03)
- 3- Ethernet portu (PoE) kullanılarak (J5 -P02 ,J5 -P03 , J5 -P04, J5 -P05, J5 -P06 kullanan harici bir voltaj dönüştürücü kart ile)

#### 2.2.3. Konsol Bağlantısı

USB-Serial dönüştürücüsünü CrocusPI 'a aşağıdaki gibi bağlanarak, dönüştürücüyü bilgisayarınıza bağlayın.

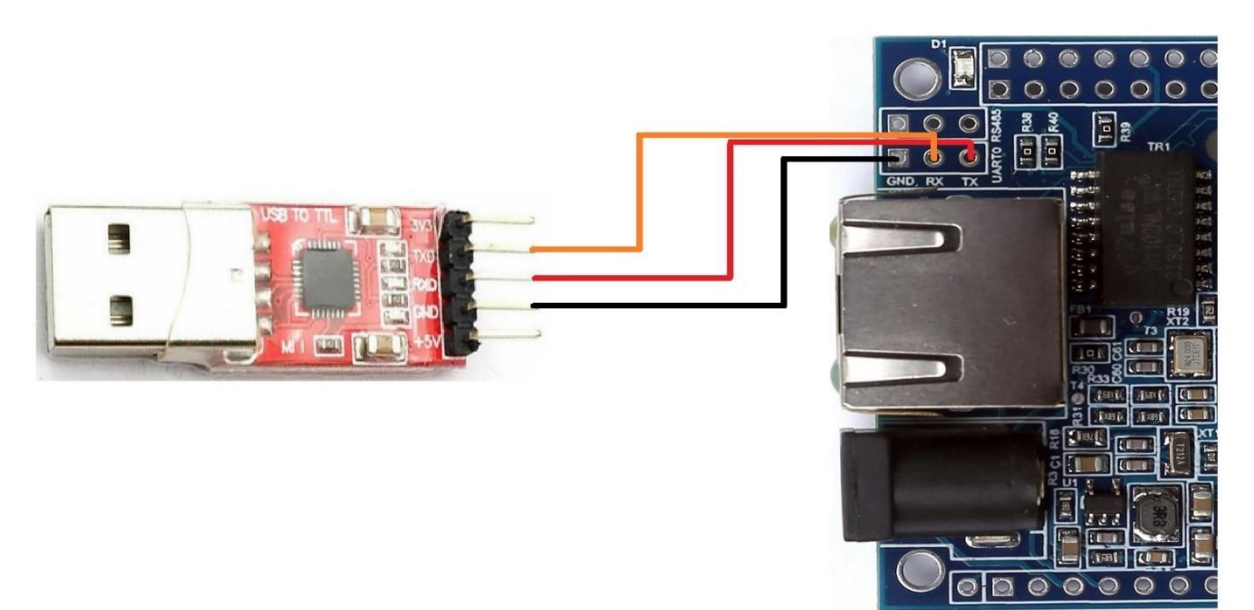

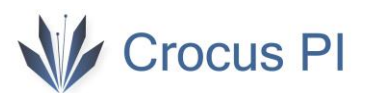

#### Windows için ilgili COM portu Aygıt Yöneticisi kullanarak öğrenebilirsiniz.

| 📇 Aygıt Yöneticisi                                                                                                    | 3 <u>99</u> | × |
|----------------------------------------------------------------------------------------------------|-------------|---|
| Dosya Eylem Görünüm Yardım                                                                                                    |             |   |
| 🗢 🔿   🗊   😰 🗊   晃                                                                                                    |             |   |
| <ul> <li>Ağ bağdaştırıcıları</li> <li>Ağ bağdaştırıcıları</li> <li>Bağlantı noktaları (COM ve LPT)</li> <li>İletişim Bağlantı Noktası (COM1)</li> <li>USB Serial Port (COM3)</li> <li>Bilgisayar</li> <li>Depolama denetleyicileri</li> <li>Disk sürücüleri</li> <li>Disk sürücüleri</li> <li>Evrensel Seri Vol'u denetleyicileri</li> <li>Evrensel Seri Vol'u denetleyicileri</li> <li>Fare ve diğer işaret aygıtları</li> <li>Görüntü bağdaştırıcıları</li> <li>Görüntü bağdaştırıcıları</li> <li>IDE ATA/ATAPI denetleyiciler</li> <li>Minsan Arabirim Cihazları</li> <li>İşlemciler</li> <li>Klavyeler</li> <li>Monitörler</li> <li>Seş girişleri ve çıkışları</li> <li>Sistem aygıtları</li> <li>Təranəbiri Aumtion</li> </ul> |             | ~ |
| <ul> <li>&gt; III Üretici Yazılımı</li> </ul>                                                                                                    |             |   |
| > 🖂 Yazdırma kuyrukları                                                                                                    |             |   |
| > Taylin bileşenleri                                                                                                    |             | ~ |
|                                                                                                    |             |   |

Putty yazılımını CrocusPI uygulamalar klasöründen veya www.putty.org sayfasından indirebilirsiniz.

Baudrate olarak 115200 seçip ilgili COM portu belirledikten sonra bağlantıyı açın ve CrocusPI 'ı enerjilendirin. Açılış mesajlarının konsolda görmeye başlayacaksınız.

| RuTTY Configuration                          |                                               |                 | ? :                     |
|----------------------------------------------|-----------------------------------------------|-----------------|-------------------------|
| ategory:                                     |                                               |                 |                         |
| E Session                                    | Basic options for                             | your PuTTY se   | ession                  |
| Logging                                      | Specify the destination you<br>Serial line 2  | u want to conne | ect to<br>Speed         |
|                                              | СОМЗ                                          | (               | 115200                  |
| Features                                     | Connection type:                              |                 |                         |
| ⊡ ·· Window<br>Appearance                    |                                               | ) Other: Telne  | et 🗸                    |
| Behaviour<br>Translation<br>⊕ Selection      | Load, save or delete a stor<br>Saved Sessions | red session     | 1                       |
| Colours<br>Connection                        | Default Settings                              |                 | Load                    |
| ····Proxy<br>SSH<br>····Serial<br>····Telnet |                                               |                 | Save<br>Delete          |
|                                              | Close window on exit:<br>Always Never         | Only on c       | lean <mark>exi</mark> t |
|                                              | 4                                             |                 |                         |
| About Help                                   |                                               | Open            | Cancel                  |

```
COM3 - PuTTY
                                                                                     ×
                                                                              9.593646] mmcl: queuing unknown CIS tuple 0xla [01 01 00 02 07]
                                                                          (5 bytes)
     9.695347] mmcl: queuing unknown CIS tuple 0x1b [cl 41 30 30 ff ff ff ff] (8
bytes)
    9.784161] mmcl: new high speed SDIO card at address 0001
    10.564913] random: crng init done
10.569756] random: 52 urandom warning(s) missed due to ratelimiting
    11.541592] esp_host:bdf5087c3deb
    11.541592] esp_target: e826c2b3c9fd 57 18202
    11.541592]
    17.886578] esp_op_add_interface STA
    19.185836] dwmac-sun8i 1c30000.ethernet eth0: PHY [0.1:01] driver [Generic P
HY] (irq=POLL)
    19.235256] dwmac-sun8i 1c30000.ethernet eth0: Register MEM TYPE PAGE POOL Rx
Q = 0
    19.246005] dwmac-sun8i 1c30000.ethernet eth0: No Safety Features support fou
nd
    19.255014] dwmac-sun8i 1c30000.ethernet eth0: No MAC Management Counters ava
ilable
    19.264323] dwmac-sun8i 1c30000.ethernet eth0: PTP not supported by HW
    19.273327] dwmac-sun8i 1c30000.ethernet eth0: configuring for phy/mii link m
ode
    19.402592] sip_parse_data_rx_info no mem for rskb
    20.510010] wlan0: authenticate with b8:69:f4:9e:2c:b9
20.516974] wlan0: send auth to b8:69:f4:9e:2c:b9 (try 1/3)
    20.527272] wlan0: authenticated
    20.544919] wlan0: associate with b8:69:f4:9e:2c:b9 (try 1/3)
    20.558899] wlan0: RX AssocResp from b8:69:f4:9e:2c:b9 (capab=0x431 status=0
aid=2)
    20.569043] wlan0: associated
Debian GNU/Linux 11 CrocusPI ttyS0
CrocusPI login:
```

Kullanıcı adı : root Şifre: root

Crocus Pl

#### 2.2.4. Konsolsuz Erişim (Ağ üzerinden)

Ethernet bağlı iken cihazınızı başlatıp, otomatik ip almasını sağlayın. Ağ üzerinde IP taraması yapan bir yazılım ile ağınızı taratın. <u>https://www.advanced-ip-scanner.com/</u> adresinden IP scanner indirebilirsiniz.

| 🛃 Advanced IP So<br>Dosya Sadece Go | Scanner<br>Sörüntüle Ayarlar Yardım |                                  |                                         | - 0      | Х |
|-------------------------------------|-------------------------------------|----------------------------------|-----------------------------------------|----------|---|
| <b>T</b> ara                        |                                     |                                  |                                         |          |   |
| 192.168.88.1-254,                   | 4,192.168.1.1-254,192.168.2.1-254   |                                  | Örneğin: 192.168.0.1-100, 192.168.0.200 | Arama    | 2 |
| Sonuç listesi Sık                   | ik Kullanilanlar                    |                                  |                                         |          |   |
| Durum                               | Ad<br>192.168.88.1                  | IP NetBIOS grubu<br>192.168.88.1 | Üretici MAC adresi<br>Routerboard.com   | Yorumlar |   |
| ļ.                                  | 192.168.88.65                       | 192.168.88.65                    | FF:F7:03                                |          |   |
| · ≠<br>-> ■<br>-> ■                 |                                     |                                  |                                         |          |   |

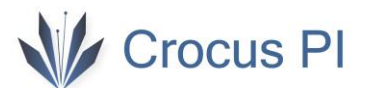

Tespit edilen ip üzerinden SSH bağlantısı yapın.

| - Session                                                                                                    | Basic options for your PuTTY                                                                        | session                     |
|----------------------------------------------------------------------------------------------------|----------------------------------------------------------------------------------------------------|-----------------------------|
| Logging     Logging     Logging     Logging     Logging     Logging     Logging     Logging     Selection     Colours     Connection     Proxy     SSH     SSH     Serial     Telnet     Rlogin     SUPDUP | Specify the destination you want to con<br>Host Name (or IP address)<br>192.168.88.65               | nect to<br>Port             |
|                                                                                                    | Connection type:<br>SSH Serial Other: Te<br>Load, save or delete a stored session<br>Saved Sessions | Inet ~                      |
|                                                                                                    | Default Settings                                                                                    | Load                        |
|                                                                                                    |                                                                                                    | Delete                      |
|                                                                                                    | Close window on exit:                                                                               | n clean e <mark>v</mark> it |

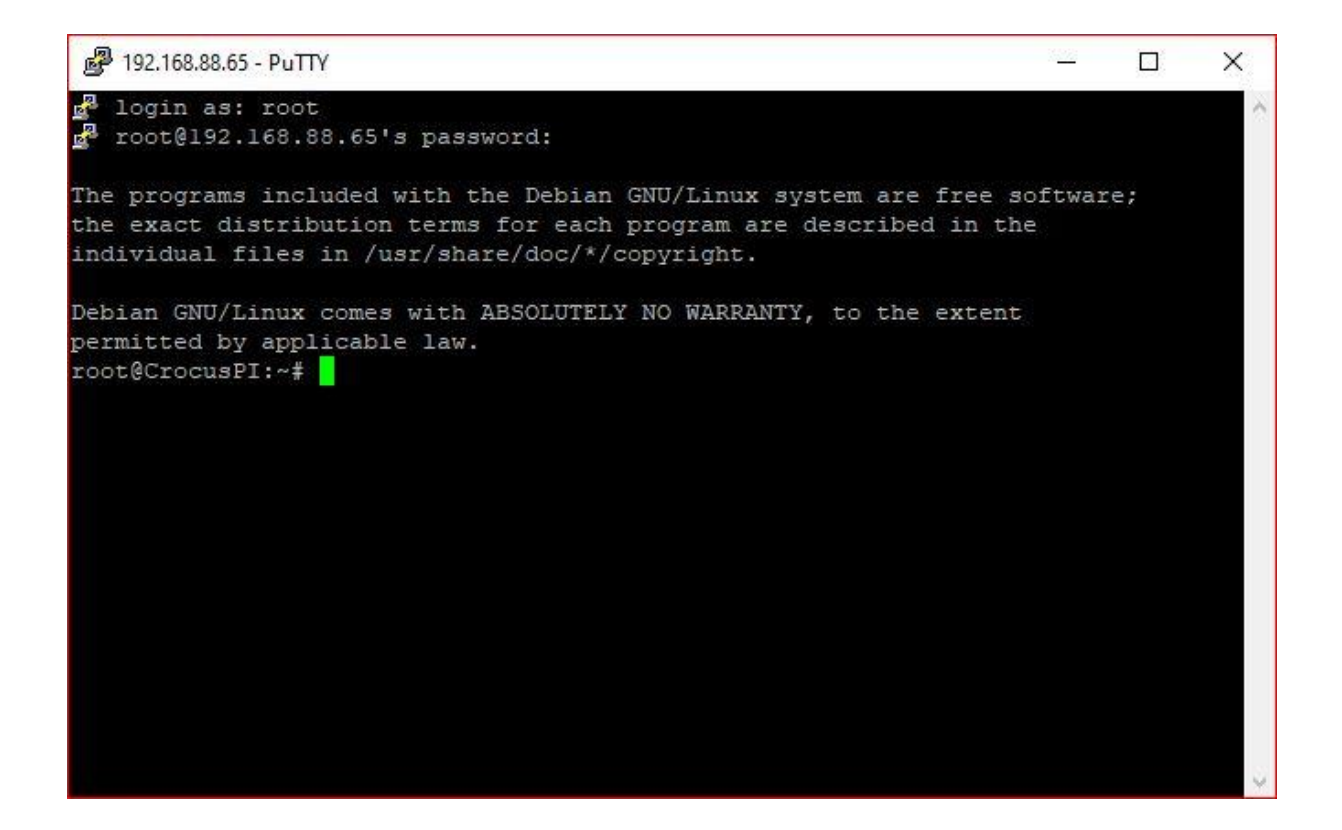

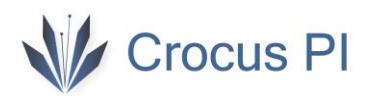

#### 2.3. Crocus PI Kapatmak

CrocusPI 'ı "<u>halt"</u> komutu girerek kapatabilirsiniz.

| Putty                                                                        | -        |       | ×     |
|------------------------------------------------------------------------------|----------|-------|-------|
|                                                                              |          |       | ~     |
| footgerocust: "# nait                                                        | - (D     |       |       |
| [ 398.69//25] Wiano: deauthenticating from b8:69:14:90:20:D9 by local choic  | e (R     |       |       |
| eason: S-DEADIN_LEAVING)                                                     |          |       |       |
| [ 400.997290] dwmac-sunsi icsouou.ethernet etho: Link is Down                |          |       |       |
| [ 401.456991] Systemd-Shutdown[1]: Synching filesystems and block devices.   |          |       |       |
| [ 401.6/9145] systema-shutaown[1]: Senaing Siglicker to remaining processes. | •        |       |       |
| [ 401./01602] systema-journala[100]: Received SiGLEAM from PLD 1 (Systema-S  | nutdow). |       |       |
| [ 401.760917] systemd-shutdown[1]: Sending Sigkill to remaining processes    |          |       |       |
| [ 401./31412] systema-shutdown[1]: unmounting file systems.                  |          |       |       |
| [ 401./93011] [/31]: Remounting '/ fead-only in with options '(null).        |          |       |       |
| [ 401.82/61/] EX14-IS (mmcDikOp2): re-mounted. Opts: (null). Quota mode: al  | sabrea.  |       |       |
| [ 401.043430] systema-shutdown[1]: All lifesystems unmounted.                |          |       |       |
| [ 401.8515/4] systemd-shutdown[1]: Deactivating swaps.                       |          |       |       |
| [ 401.856949] systemd-shutdown[1]: All swaps deactivated.                    |          |       |       |
| [ 401.866010] systemd-shutdown[1]: betaching loop devices.                   |          |       |       |
| [ 401.8/415/] systemd-shutdown[1]: All loop devices detached.                |          |       |       |
| [ 401.8823/3] systemd-shutdown[1]: Stopping MD devices.                      |          |       |       |
| [ 401.889964] systema-snutaown[1]: All MD devices stopped.                   |          |       |       |
| [ 401.89/124] systemd-shutdown[1]: Detaching DM devices.                     |          |       |       |
| [ 401.904748] systemd-shutdown[1]: All DM devices detached.                  |          |       |       |
| [ 401.91228] systema-snutdown[1]: All filesystems, swaps, loop devices, ML   | devices  | and D | M dev |
| ices detached.                                                               |          |       |       |
| [ 401.942678] systemd-shutdown[1]: Syncing filesystems and block devices.    |          |       |       |
| [ 401.954116] systemd-shutdown[1]: Halting system.                           |          |       |       |
| [ 401.964039] reboot: System halted                                          |          |       |       |
|                                                                              |          |       |       |
|                                                                              |          |       |       |
|                                                                              |          |       |       |
|                                                                              |          |       |       |
|                                                                              |          |       |       |
|                                                                              |          |       |       |

#### 2.4. Diğer Konfigürasyonlar

#### 2.4.1. Ethernet Bağlantısı

Ethernet kablonuz takılı iken otomatik ip alacaktır. Manual olarak dhcp sunucusundan ip aldırmak için "dhclient eth0" veya "udhcpcd -i eth0" kullanabilirsiniz.

```
root@CrocusPI:~# ifconfig
eth0: flags=4163<UP,BROADCAST,RUNNING,MULTICAST> mtu 1500
inet 192.168.88.65 netmask 255.255.255.0 broadcast 192.168.88.255
ether 86:3a:b5:ff:f7:03 txqueuelen 1000 (Ethernet)
RX packets 71 bytes 8789 (8.5 KiB)
RX errors 0 dropped 0 overruns 0 frame 0
TX packets 83 bytes 12232 (11.9 KiB)
TX errors 0 dropped 0 overruns 0 carrier 0 collisions 0
device interrupt 47
lo: flags=73<UP,LOOPBACK,RUNNING> mtu 65536
inet 127.0.0.1 netmask 255.0.0.0
loop txqueuelen 1000 (Local Loopback)
RX packets 0 bytes 0 (0.0 B)
RX errors 0 dropped 0 overruns 0 frame 0
TX packets 0 bytes 0 (0.0 B)
TX errors 0 dropped 0 overruns 0 carrier 0 collisions 0
wlan0: flags=4163<UP,BROADCAST,RUNNING,MULTICAST> mtu 1500
inet 192.168.88.45 netmask 255.255.255.0 broadcast 192.168.88.255
ether 18:fe:34:60:26:20 txqueuelen 1000 (Ethernet)
RX packets 138 bytes 15922 (15.5 KiB)
RX errors 0 dropped 0 overruns 0 frame 0
TX packets 6 bytes 1438 (1.4 KiB)
TX errors 0 dropped 0 overruns 0 carrier 0 collisions 0
```

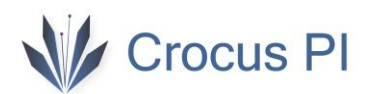

#### 2.4.2. Wifi Bağlantısı

Wifi bağlantısı için /etc/wpa\_supplicant.conf dosyasına wifi ssid ve şifre bilgisi girilmelidir. "nano /etc/wpa\_supplicant.conf" komutu ile düzenleme ekranını açın.

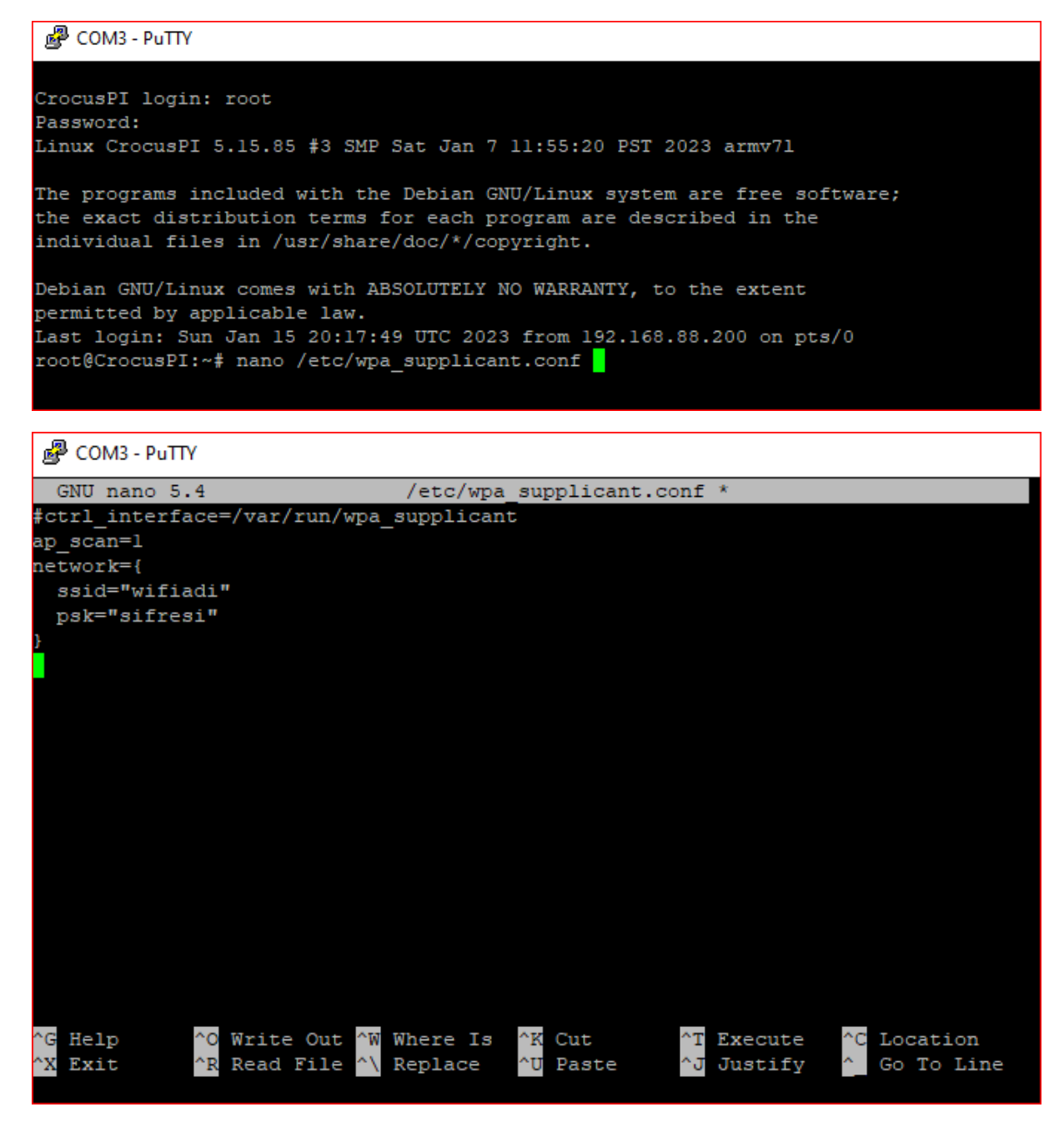

Bilgiler girildikten sonra (Ctrl+O) kaydedip, (Ctrl+X) çıkış yapabilirsiniz. CrocusPI yeniden başladığında wifi ağınıza otomatik olarak bağlanacaktır.